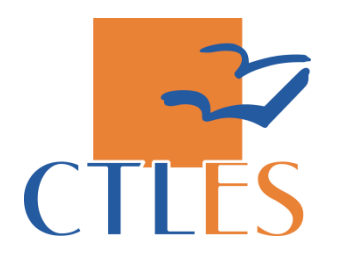

# BASE DE GESTION DE LA CONSERVATION PARTAGEE DES PERIODIQUES

# TABLE DES MATIERES

| I.  | Le site                                                             | 3  |
|-----|---------------------------------------------------------------------|----|
|     | A. Accéder au site                                                  | 3  |
|     | B. S'authentifier                                                   | 4  |
|     | C. Présentation de la barre de navigation principale                | 4  |
| II. | . Accéder aux données des corpus                                    | 4  |
|     | A. Accéder au PCP et à son corpus                                   | 5  |
|     | B. Présentation de la page d'un corpus                              | 6  |
|     | C. Accéder aux données bibliographiques et d'exemplaires des titres | 7  |
|     | D. Données d'exemplaires spécifiques aux PCP                        | 8  |
|     | 1. Point sur le champ « Pôle de conservation »                      | 8  |
|     | 2. Point sur le champ « Lacunes »                                   | 8  |
|     | 3. Remplir le champ « Notes »                                       | 9  |
| II  | I. Interroger la Base de gestion                                    | 11 |
|     | A. Recherche par facettes                                           |    |
|     | B. Recherche simple                                                 |    |
|     | C. Recherche avancée                                                |    |
|     | 1. Fonctionnement général                                           |    |
|     | 2. Rechercher plusieurs PPN dans une même recherche                 |    |
|     | 3. Isoler les titres orphelins                                      | 15 |
|     | 4. Rechercher par numéro de liste                                   | 15 |
|     | D. Recherche A to Z                                                 |    |
| IV  | 7. Accéder aux anciennes recherches                                 | 18 |
|     | A. Accéder à la dernière recherche effectuée                        |    |
|     | B. Accéder à l'historique de recherches                             |    |
| V.  | Exporter les données dans Excel et travailler dans le fichier .xls  | 19 |
|     | A. Constituer un panier                                             | 19 |
|     | B. Lancer l'export                                                  | 19 |
|     | C. Exporter les données en format tabulé                            | 20 |
|     | D. Point sur les données exportées                                  |    |
|     | E. Astuces pour aider à se positionner à partir du fichier tabulé   | 22 |
|     | 1. Repérer les unica ou doubles localisations                       | 22 |
|     | 2. Repérer les doubles pôles pour un titre                          | 22 |

## I. LE SITE

La Base de gestion de la conservation partagée s'appuie sur un logiciel libre, PMB, administré par le CTLes. C'est un outil dédié à la gestion des plans de conservations partagée (PCP) nationaux et thématiques. Alimentée par les données du SUDOC, elle permet la consultation et la comparaison des états de collections des bibliothèques partenaires pour chacun des titres du plan ainsi que leur positionnement. Elle permet aussi le renseignement de l'état matériel des documents et fournit une possibilité d'export des données sous format tabulé.

### A. Accéder au site

#### Deux accès sont possibles :

- Depuis le site du CTLes : https://www.ctles.fr/fr en cliquant sur l'onglet
- « Base de Gestion PCP »

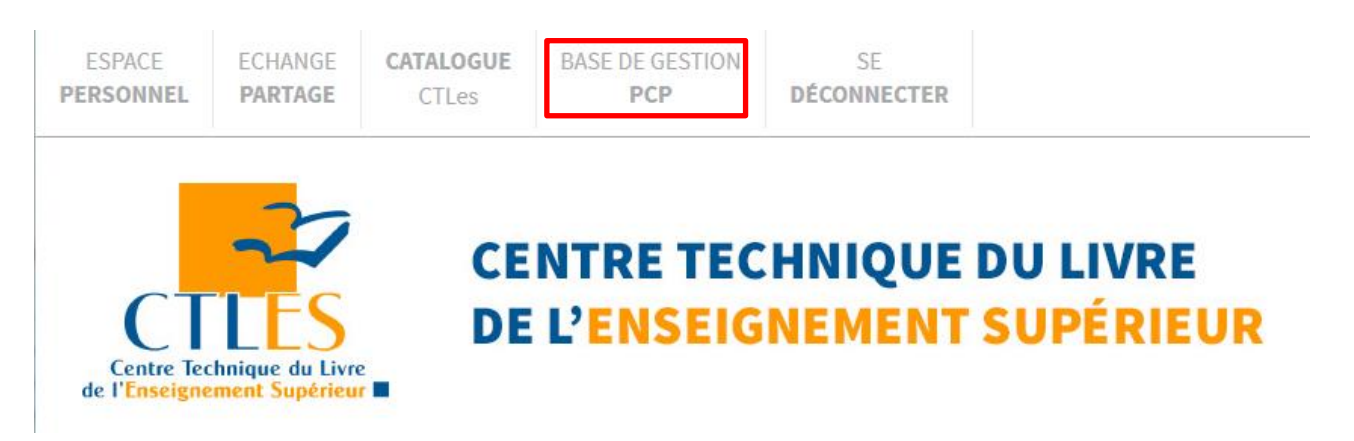

• Ou directement depuis l'url suivante : http://pcp.docressources.fr/

## **B. S'authentifier**

| SE CONNECTER          |    |
|-----------------------|----|
| identifiant           |    |
| Mot de passe          | ОК |
| Mot de passe oublié ? |    |

Le mode **hors connexion** permet de consulter l'ensemble des informations du site.

**L'accès authentifié** permet de remplir et de modifier le champ « Notes » des collections de l'établissement identifié et d'effectuer des exports.

Les identifiants sont à demander au CTLes en s'adressant au responsable du plan concerné :

**PCP** ARTS DU SPECTACLE / GEOGRAPHIE ET URBANISME / PHILOSOPHIE / PCP LANGUES, LITTERATURES, CIVILISATION GERMANIQUES

Emmanuelle Massari - emmanuelle.massari@ctles.fr - 01.64.76.27.91

# PCP DROIT / EBCO / MEDECINE ET ODONTOLOGIE / STAPS / HISTOIRE MEDIEVALE / SCIENCES DE L'ANTIQUITE

Estelle Flahou - estelle.flahou@ctles.fr - 01.64.76.27.92

**PCP CHIMIE / PHYSIQUE / ETUDES ITALIENNES / PSYCHOLOGIE ET PSYCHANALYSE** Alexandra Garriguenc - alexandra.garriguenc@ctles.fr – 01.64.76.28.09

#### C. Présentation de la barre de navigation principale

La barre de navigation principale est composée de **plusieurs onglets :** 

**RECHERCHE PLATEFORME CTLES PARTICIPANTS CONTACTS** 

Point d'accès aux données d'un corpus (cf. partie II.A : Accéder au PCP et à son corpus).

**RECHERCHE** : recherche parmi les titres appartenant aux Plans de conservation partagée (cf. partie III : Interroger la Base de gestion).

PLATEFORME CTLES : renvoi à la plateforme de travail partagée, dite Flora.

PARTICIPANTS: liste des établissements engagés dans les Plans de conservation partagée existants.

**CONTACTS** : coordonnées des responsables de chaque plan de conservation partagée au CTLes.

## II. ACCEDER AUX DONNEES DES CORPUS

La Base de Gestion offre la possibilité de consulter rapidement l'ensemble des titres d'un corpus, leurs **états de collections**, **l'état matériel des collections** ainsi que le **positionnement** (pôle de conservation ou membre du plan) des établissements possédant ces titres.

A. Accéder au PCP et à son corpus

Pour accéder au corpus, la démarche est la suivante :

Depuis l'onglet 🛛 🕋

Cliquer sur la vignette du PCP concerné :

## Plan de conservation partagée des périodiques

Cliquez sur le PCP de votre choix pour accéder à son catalogue en ligne

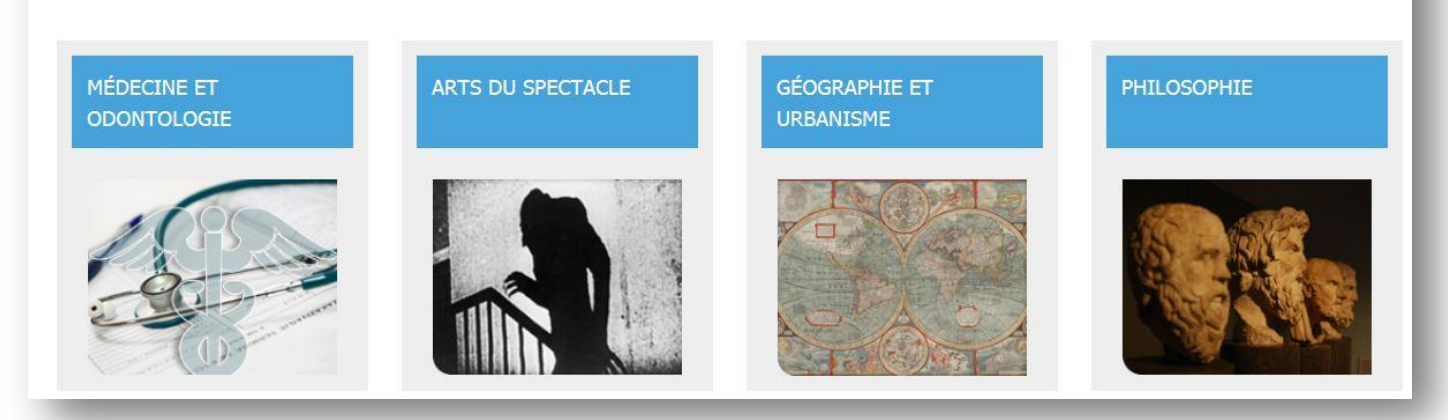

## **B.** Présentation de la page d'un corpus

Sur cette page se trouvent :

#### L'ensemble des titres appartenant au PCP, listés par ordre alphabétique.

| SE CONNECTER                                       | Catégories                                                                                                    |                                                            |
|----------------------------------------------------|----------------------------------------------------------------------------------------------------|------------------------------------------------------------|
| identifiant                                        | Plan de conservation partagée > Géographie et Urbanisme                                                                                                    |                                                            |
|                                                    | Géographie et Urbanisme                                                                                                    |                                                            |
| Mot de passe                                       |                                                                                                    |                                                            |
| Mot de passe oublié ?                              | P                                                                                                    |                                                            |
|                                                    | Aminer la recherche                                                                                                    | ¥                                                          |
| Affiner ou comparer 🔞                              | 🗄 🛷 Abhandlungen der Deutschen Akademie der Wissensch                                                                                                    | haften zu Berlin. Klasse für Chemie, Geologie und Biologie |
|                                                    | 🛨 🛷 Acta carsologica                                                                                                    |                                                            |
| Filtrer                                            | 🛨 🛷 Acta demographica                                                                                                    |                                                            |
| РСР                                                | 🛨 🛷 Acta facultatis rerum naturalium Universitatis Comeni                                                                                                    | anae. Geographica                                          |
| Géographie et Urbanisme [684]                      | + 🔗 Acta geographica                                                                                                    |                                                            |
| Faaloment dispenible à                             | 🛨 🔗 Acta geographica                                                                                                    |                                                            |
|                                                    | + 🔗 Acta geographica                                                                                                    |                                                            |
| CTLes [207]                                        | + 🔗 Acta geographica Croatica                                                                                                    |                                                            |
| Institut de géographie [601]                       | + 🖉 Acta geographica lovaniensia                                                                                                    |                                                            |
| SCD Nanterre [99]                                  |                                                                                                    |                                                            |
| SCD Paris 7 [26]                                   | 🛨 🗼 Acta geographica Slovenica                                                                                                    |                                                            |
| SCD Paris 8 [97]                                   | Acta geographica Universitatis Comenianae. Séria eco                                                                                                    | nomica-geographica                                         |
| Sciences Po [95]                                   | Acta geographica Universitatis Comenianae. Séria geo                                                                                                    | graphico-physica                                           |
| Statut dans les bibliothèques                      | Acta Geographica Universitatis Lodziensis                                                                                                    |                                                            |
| CTLes - A remplir [98]                             | Acta Universitatis Carolinae. Geographica                                                                                                    |                                                            |
| CTLes - Membre du plan [37]                        | Acta Universitatis Lodziensis, Folia Caucasica                                                                                                    |                                                            |
| CTLes - Pôle de conservation [72]                  | Acta Universitatis Lodziensis. Folia Geographica                                                                                                    |                                                            |
| Institut de géographie - A remplir [601]           | Acta Universitatis Lodziensis. Folia Geographica Physic                                                                                                    | 28                                                         |
| SCD Nanterre - A remplir [99]                      | Acta Universitatis Lodziensis. Turyzm                                                                                                    |                                                            |
| SCD Paris 7 - A remplir [26]                       | 🛨 🔗 Acta Universitatis Nicolai Copernici. Nauki Matematycz                                                                                                    | zno-Przyrodnicze. Geografia                                |
| SCD Paris 8 - A remplir [97]                       | Acta Universitatis Palackianae Olomucensis. Facultas I                                                                                                    | Rerum Naturalium                                           |
| Sciences Po - A remplir [95]                       | + Ø Advances in geoecology                                                                                                    |                                                            |
|                                                    | Aestuaria : sciences humaines et environnement                                                                                                    |                                                            |
| Statut toutes bibliothèques<br>confondues          | 🛨 🛷 Africa                                                                                                    |                                                            |
| A complic [622]                                    |                                                                                                    |                                                            |
|                                                    |                                                                                                    |                                                            |
| memore du pian [3/]      Pôle de concernation [72] | Tricana bulletin     Accords estadística     Accords estadística     Accords     Accords     A |                                                            |
| Pole de conservation [72]                          | 🝸 🛷 Agenda estadística.                                                                                                    |                                                            |
| Filtrer Comparer                                   | T & ATA journal                                                                                                    |                                                            |
|                                                    | 1 V AIA journai                                                                                                    |                                                            |

Une fonctionnalité de filtrage des titres soit par **établissement**, soit par **statut de positionnement de l'établissement** ou soit par **type de positionnement**.

Cette fonctionnalité est développée dans : <u>III.A Recherche par facettes</u>

## C. Accéder aux données bibliographiques et d'exemplaires des titres

Les données bibliographiques et d'exemplaires présentes dans la Base de gestion sont issues du **SUDOC**. Leurs mises à jour se font **tous les mardis**. Elles ne prennent pas en compte **les notices exemplaires supprimées** suite à un désherbage ou à l'absence remarquée du titre au sein de l'établissement. Dans cette situation ou auprès constatation que des **modifications de données n'ont pas été prises en compte**, il est nécessaire de contacter le responsable CTLes du plan concerné <u>(I.B. S'authentifier)</u>. Deux fois par an, un import global du SUDOC est effectué dans PMB.

Deux options sont possibles pour accéder aux notices :

- Cliquer sur l'icône 🛨 permet d'accéder à **la notice du titre** correspondant.
- Clique sur l'icône 

   permet de dérouler l'ensemble des titres de la page.

| Droit                                            |
|--------------------------------------------------|
| <b>~</b>                                         |
| 🕞 🖳 Affiner la recherche                         |
| \pm 🧼 L'Actualité juridique. Droit administratif |

#### Exemple d'accès au titre Bancatique

| 🤌 Bancatiq       | ue                                   |            |                  |                                                                                                    |                                   |                     |     |  |  |  |
|------------------|--------------------------------------|------------|------------------|----------------------------------------------------------------------------------------------------|-----------------------------------|---------------------|-----|--|--|--|
| Public UNI       | 1ARC                                 |            |                  |                                                                                                    |                                   |                     |     |  |  |  |
| [périodiaue]     |                                      |            |                  |                                                                                                    |                                   |                     |     |  |  |  |
|                  |                                      |            |                  |                                                                                                    |                                   |                     |     |  |  |  |
| Titre :          |                                      | Bancatiqu  | le               |                                                                                                    |                                   |                     |     |  |  |  |
| PPN :            |                                      | 0382205    | 47 🕯             |                                                                                                    |                                   |                     |     |  |  |  |
| ISSN :           |                                      | 0766-821   | LX               |                                                                                                    |                                   |                     |     |  |  |  |
| Editeurs :       |                                      | Paris : Re | vue Banque       |                                                                                                    |                                   |                     |     |  |  |  |
| Années de        | publication                          | 1984-199   | 93               |                                                                                                    |                                   |                     |     |  |  |  |
| :<br>Numérota    | tion :                               | Nº 1 (198  | 84, oct.)-n° 9   | 00 (1993, févr.)                                                                                                    |                                   |                     |     |  |  |  |
| Pays de p        | ublication :                         | France     | France           |                                                                                                    |                                   |                     |     |  |  |  |
| Langues :        |                                      | Français ( | (fre)            |                                                                                                    |                                   |                     |     |  |  |  |
| -<br>Périodicité | :                                    | Mensuel    |                  |                                                                                                    |                                   |                     |     |  |  |  |
| Titre clé :      |                                      | Bancatiqu  | ue (Paris)       |                                                                                                    |                                   |                     |     |  |  |  |
| Titre abré       | jé :                                 | Bancatiqu  | ue (Paris)       |                                                                                                    |                                   |                     |     |  |  |  |
| Suppléme         | nt de                                | Banque     |                  |                                                                                                    |                                   |                     |     |  |  |  |
| Absorbé p        | ar :                                 | Banque     |                  |                                                                                                    |                                   |                     |     |  |  |  |
| Origine de       | la notice :                          | Abes (FR   | ) / ISSN (FR)    |                                                                                                    |                                   |                     |     |  |  |  |
| Permalink        | :                                    | http://pc  | p.docressour     | ces.fr/index.php?lvl=notice_display&id=76572                                                                                                    |                                   |                     |     |  |  |  |
| PCP :            |                                      | Droit      |                  |                                                                                                    |                                   |                     |     |  |  |  |
|                  |                                      |            |                  |                                                                                                    |                                   |                     |     |  |  |  |
| cial des o       | bilections                           |            |                  |                                                                                                    |                                   |                     |     |  |  |  |
| Bibliothèqu      | ie <sup>Põle</sup> de<br>conservatio | on         | Cote             | Etat de collections                                                                                                    | Lacunes                           | Fonds<br>spécifique | Not |  |  |  |
| BIU Cujas        | Pôle de cons                         | servation  | 7.363            | no. 5 (1985) - no. 90 (1993) [Lacune : n.1-4 (1984), n.61 (1990)]                                                                                                    | * no.1-4 (1984) ; no.61<br>(1990) | Périodiques         | B/R |  |  |  |
| BSG              | Membre du                            | plan       | 4 AE SUP<br>3989 | no. 1 (oct-1984) - no. 90 (fev-1993); Tables,<br>index: Table annuelle no. 18 (jul-1986) = (1985);<br>no. 35 (fev-1988) = (1987); no. 47 (mar-1989)<br>= (1988) : no. 56 (jan-1990) = (1989) : no. 67 |                                   |                     | R/B |  |  |  |

## D. Données d'exemplaires spécifiques aux PCP

La Base de gestion contient des données d'exemplaires spécifiques aux PCP. D'une part, elle intègre les données sur le positionnement des établissements **signalés dans le SUDOC**. D'autre part, la Base de gestion contient des données qui lui sont propres : **l'état matériel des collections** ou d'autres éléments complémentaires comme les **mètres linéaires**.

#### 1. Point sur le champ « Pôle de conservation »

Il existe **trois valeurs possibles** pour le champ « Pôle de conservation » :

**Pôle de conservation** : l'établissement se porte pôle de conservation pour ce titre. Cela correspond au renseignement « PC » de la zone 930\$p.

**Membre du plan** : l'établissement ne se porte pas candidat pour être pôle de conservation. Cela correspond au renseignement « PA » de la zone 930\$p.

**A remplir** : l'établissement n'a pas encore indiqué son positionnement dans le SUDOC. La Base de gestion le traduit par cette valeur.

#### 2. Point sur le champ « Lacunes »

#### Lacunes

\* no.246-247 (sep-2003) ; no.346-365 (dec-2003) ; no.25-27 (jan-2004) ; no.303-318 (nov-2004) ; no.336-365 (dec-2004) ; no.94-98 (avr-2010) La présence de l'astérisque (\*) au début de l'état des lacunes indique que l'information provient de la zone 959 du SUDOC. Son absence indique que l'information provient de la zone E316.

42, n.8-9 (2009) <sup>\*</sup> vol. 42 no.8-9 (2009) Lorsque les zones 959 et E316 sont toutes les deux présentes dans la notice exemplaire SUDOC, elles sont concaténées et séparées par un astérisque.

#### 3. Remplir le champ « Notes »

Le champ « Notes » est le seul champ libre qui doit être rempli directement dans la Base de gestion. Les données sont présentes tant que l'exemplaire est localisé. En cas de **changement de RCR**, il est donc indispensable de veiller à effectuer une **sauvegarde** des champs notes sous peine de perdre l'information. Il en est de même lors de **transfert de titres** d'un PCP à un autre si l'établissement participe aux deux PCP.

Remplir ce champ, et plus particulièrement l'état physique des documents, permet d'apporter des éléments pour le positionnement et les transferts.

Les renseignements essentiels sont :

| Eléments               | Norme                                                    | Exemple                         |
|------------------------|----------------------------------------------------------|---------------------------------|
| La date de révision    | Elle se positionne en <b>premier</b> . Elle est inscrite | Vu le 01/2019                   |
|                        | sous la forme :                                          | B/NR                            |
|                        | « Vu le mois/année ».                                    |                                 |
|                        |                                                          |                                 |
| L'état physique du     | Etat de conservation :                                   | Cette information peut être     |
| document. Il concerne  | Bon état = B                                             | présentée :                     |
| l'état de conservation | Etat correct = C                                         | - sous forme chronologique :    |
| et le type de reliure  | Mauvais état = M                                         | v.1 (1939-1940)-v.42 (1985):    |
|                        | <u>Type de reliure :</u>                                 | B/R.                            |
|                        | Relié = R                                                | v.43 no.2-4 (1986 : B/NR        |
|                        | Non relié = NR                                           |                                 |
|                        |                                                          | - sous forme d'indication       |
|                        | La forme à adopter est « état/reliure ».                 | générale en précisant les états |
|                        |                                                          | physiques qui diffèrent :       |
|                        |                                                          | B/R sauf v.5 no.1 (1940):       |
|                        |                                                          | B/NR                            |
| Le segment sur lequel  | L'information est retranscrite ainsi :                   | Vu le 06/2018                   |
| on est pôle de         | « Co-PC avec NOM ETABLISSEMENT : état de                 | Co-PC avec la BIS : 1997        |
| conservation si on est | collection concerné »                                    | B/NR                            |
| pôle que sur un        |                                                          |                                 |
| segment                |                                                          |                                 |
| Possibilité de mention | Elle permet de savoir à quel corpus appartient           | Vu le 07/2018                   |
| de liste               | l'exemplaire. Ce renseignement est effectué              | C/NR                            |
|                        | massivement par le CTLes. Il doit se trouver             | Liste n°2                       |
|                        | impérativement à la fin de la saisie.                    |                                 |

On peut aussi renseigner tout élément jugé intéressant à communiquer comme des éléments supplémentaires concernant l'état physique, métrage linéaire, dépôt dans une autre bibliothèque...

Pour renseigner le champ :

- S'identifier (cf partie <u>I.B : S'authentifier</u>)
- Cliquer sur le crayon

| Bibliothèque | Pôle de conservation | Cote | Etat de collections                                                                      | Lacunes | Fonds spécifique | Notes   |        |                     |
|--------------|----------------------|------|------------------------------------------------------------------------------------------|---------|------------------|---------|--------|---------------------|
| CTLes        | Pôle de conservation |      | vol. 43 no. 1 (jan-2011) - vol. 82 (2015) ; vol. 84 (2015)<br>[SUPPL. vol.45 (mar-2012)] |         |                  | <i></i> | $\geq$ | Ø                   |
|              |                      |      |                                                                                          |         |                  |         |        |                     |
|              |                      |      |                                                                                          |         |                  |         |        |                     |
|              |                      |      |                                                                                          |         |                  |         |        |                     |
|              |                      |      |                                                                                          |         |                  |         |        |                     |
|              |                      |      |                                                                                          |         |                  |         |        | Annuler Enregistrer |

• **Renseigner cette zone** en reprenant **les normes** ci-dessus. **IMPORTANT** : s'il y a une mention de liste, il est impératif de laisser cette mention à la fin du champ.

| CTLes | Pôle de<br>conservation | vol. 1 (1960) - vol. 7<br>(1967) ; vol. 43 no. 1 -<br>no. 5 (2003) ; vol. 43<br>no. 7 - no. 9 (2003) ;<br>vol. 43 no. 11 (2003) -<br>vol. 50 no. 12 (2010) | vu le 06/2018<br>Co-PC avec Meudon : 1997<br>1960-1967 : B/R<br>2003-2010 : C/NR<br>liste n°2<br>Ø |   |
|-------|-------------------------|----------------------------------------------------------------------------------------------------|----------------------------------------------------------------------------------------------------|---|
|       |                         | [Lacunes];<br>Supplément: vol. 45<br>no. 10A (2005)                                                                                                    | vu le 06/2018 .<br>Co-PC avec Meudon : 1997                                                        | • |
|       |                         |                                                                                                    | 1960-1967 : B/R                                                                                    | = |
|       |                         |                                                                                                    | 2003-2010 : C/NR                                                                                   | ÷ |
|       |                         |                                                                                                    | liste n°2                                                                                          |   |
|       |                         |                                                                                                    | Annuler Enregistrer                                                                                |   |

• Cliquer sur « Enregistrer »

# **III. INTERROGER LA BASE DE GESTION**

La Base de gestion dispose de plusieurs fonctionnalités pour effectuer des **recherches** parmi les titres appartenant aux PCP.

## A. Recherche par facettes

La recherche par facettes permet d'affiner les résultats de recherche selon une liste de **trois critères**. Il est possible de filtrer par :

| РС         | р                                        |
|------------|------------------------------------------|
|            | Géographie et Urbanisme [684]            |
| Ega        | alement disponible à                     |
|            | CTLes [207]                              |
|            | Institut de géographie [601]             |
|            | SCD Nanterre [99]                        |
|            | SCD Paris 7 [26]                         |
|            | SCD Paris 8 [97]                         |
|            | Sciences Po [95]                         |
| Sta        | atut dans les bibliothèques              |
|            | CTLes - A remplir [98]                   |
|            | CTLes - Membre du plan [37]              |
|            | CTLes - Pôle de conservation [72]        |
|            | Institut de géographie - A remplir [601] |
|            | SCD Nanterre - A remplir [99]            |
|            | SCD Paris 7 - A remplir [26]             |
|            | SCD Paris 8 - A remplir [97]             |
|            | Sciences Po - A remplir [95]             |
| Sta<br>cor | atut toutes bibliothèques<br>nfondues    |
|            | A remplir [622]                          |
|            | Membre du plan [37]                      |
|            | Pôle de conservation [72]                |
| Filtr      | rer Comparer                             |

- **Etablissement** : « Egalement disponible à ». Ce critère donne accès à l'ensemble des titres détenus par un établissement.
- **Statut de positionnement de l'établissement** : « Statut dans les bibliothèques ». Ce critère donne accès aux titres selon le positionnement renseigné par l'établissement.
- **Type de positionnement** : « Statut toutes bibliothèques confondues ». Ce critère permet de visualiser le nombre de titres ayant au moins un exemplaire portant le statut indiqué. Chaque statut n'est comptabilisé qu'une fois par titre. Sur l'exemple présent, 4 titres du PCSTAPS possèdent au moins un exemplaire ayant le statut « à remplir », mais cela concerne 5 exemplaires au total (1 pour la Bibliothèque de Droit d'Orléans, et 4 au SCD de Nanterre).

Pour chaque facette il est indiqué entre crochets le nombre de titres concernés.

Pour effectuer une recherche par facette, il suffit de :

- Accéder au corpus (cf. partie II : Accéder aux données des corpus)
- Pour filtrer un élément, cliquer sur l'intitulé de la facette. Le filtrage est effectué automatiquement.
- Pour filtrer plusieurs éléments, cocher les facettes désirées. Puis cliquer sur Filtrer. La recherche par facettes utilise l'opérateur booléen OU.
- Un bloc intitulé Votre recherche apparaît. Il récapitule les filtres actifs.

Votre recherche :

Pour revenir aux résultats précédents, désélectionner la facette choisie en cliquant sur 🗙 .

| Egalement disponible à : CTLes           | × |
|------------------------------------------|---|
| Statut dans les bibliothèques : CTLes -  | - |
| Membre du plan                           | ^ |
| Statut toutes bibliothèques confondues : |   |
| Pôle de conservation                     | ^ |

## **B.** Recherche simple

Il est possible de lancer une recherche simple en saisissant des données **bibliographiques** ou des données **exemplaires** d'un titre.

Pour ce faire :

- Cliquer sur **RECHERCHE** dans la barre de navigation principale.
- On arrive par défaut sur RECHERCHE SIMPLE.
- Saisir une requête.
- Cliquer sur **Q** pour lancer la recherche.

| RE | CHERCHE         | PLATEFORME CTLES    | PARTICIPANTS             | CONTACTS    |
|----|-----------------|---------------------|--------------------------|-------------|
| 1  | RECHERCHE SIMPL | E RECHERCHE AVANCÉE | RECHERCHE MULTI-CRITÈRES | PÉRIODIQUES |
|    |                 |                     |                          |             |
|    |                 |                     | 4                        | Aide        |

Ce mode de recherche porte sur tous les champs de la notice bibliographique donc les notices liées sont aussi prises en compte. De ce fait, il engendre beaucoup de bruit. Il est conseillé de privilégier la **recherche avancée** pour une requête ciblée, notamment lors d'une requête par ISSN.

### **C. Recherche avancée**

La **recherche avancée** permet de faire des recherches complexes tout en se laissant guider par l'interface.

#### **1. Fonctionnement général**

Pour arriver au formulaire de recherche, il suffit de :

- Cliquer sur **RECHERCHE** dans la barre de navigation principale.
- Cliquer sur RECHERCHE AVANCEE.
- Un formulaire de recherche apparaît.

| REC | CHERCHE                             | •                                                            | PLATEFORME CT                             | LES |         | PARTICIPANTS                                                                                       | со            | NTACTS                                                                                                  |                 |   |  |  |  |
|-----|-------------------------------------|--------------------------------------------------------------|-------------------------------------------|-----|---------|----------------------------------------------------------------------------------------------------|---------------|----------------------------------------------------------------------------------------------------|-----------------|---|--|--|--|
|     | RECHERCHE                           | SIMPLE                                                       | RECHERCHE AVANCÉ                          | E   | REC     | HERCHE MULTI-CRITÈRES                                                                              | PÉRIOD        | IQUES                                                                                                   |                 |   |  |  |  |
|     | Ajouter un critère de recherche sur |                                                              |                                           |     |         |                                                                                                    |               |                                                                                                    |                 |   |  |  |  |
|     | choisissez                          | un champ                                                     | Aide                                      | e   |         |                                                                                                    |               |                                                                                                    |                 |   |  |  |  |
|     |                                     | PCP (plan                                                    | de conservation partagée)                 |     |         | Bibliothèque                                                                                       |               | Pôle de conservatio                                                                                     | n               | x |  |  |  |
|     |                                     | Arts du s<br>Chimie<br>Droit<br>EBCO<br>Études it<br>Géograp | spectacle<br>aliennes<br>hie et Urbanisme |     | 4 III + | BANM<br>BDIC<br>Bib. BCPR P6<br>Bib. Broca P1<br>Bib. Chimie ParisTech<br>Bib. Cronenbourg Unistra | ·             | BANM<br>Bib. Droit Orléans<br>Bib. Droit P11<br>Bib. Droit P5<br>Bib. Etudes germa<br>Bib. Léon-Robin P | aniques Lille 3 | 7 |  |  |  |
|     | Et 💌                                | Titre                                                        | Contient tous les mots                    | •   |         |                                                                                                    |               | 54 V                                                                                                    |                 | × |  |  |  |
|     | Ft 💌 E                              | Editeur                                                      | Contient tous les mots                    | •   |         | Opérateur entre sélec                                                                              | tions : 🍥 Ou  | ⊙Et                                                                                                    | Assistant       |   |  |  |  |
|     |                                     |                                                              |                                           |     |         |                                                                                                    |               | U ×                                                                                                    | IIIUEX          | ^ |  |  |  |
|     | rt 🕞 1                              | ISSN                                                         | Contiant tous los moto                    |     |         | Opérateur entre autor                                                                              | rités : 💿 Ou  | ⊚ Et                                                                                                    |                 |   |  |  |  |
|     |                                     |                                                              | Contient tous les mots                    |     |         |                                                                                                    |               |                                                                                                    |                 | × |  |  |  |
|     | Et 💌 F                              | PPN                                                          | =                                         | •   |         |                                                                                                    |               |                                                                                                    |                 | x |  |  |  |
|     | Opérateur<br>booléens               | rs                                                           | Opérateurs<br>logiques                    |     |         | Champ<br>reche                                                                                     | ps de<br>rche |                                                                                                    |                 | Q |  |  |  |

#### La Base de gestion propose un formulaire préétabli.

Il est possible de combiner des **champs de recherche** grâce aux **opérateurs booléens** (Et/Ou/Sauf) et d'autres **opérateurs logiques** (Contient au moins un des mots / Commence par / Exactement comme / = / Est vide / Expression booléenne / Sélection d'autorité).

Selon les champs, la recherche peut s'effectuer à partir d'une saisie ou d'une sélection dans l'index proposé par l'**assistant index** ( ou ).

# Le 📫 rajoute le même champ. La 🔀 supprime le champ.

Les trois champs de recherche PCP (plan de conservation partagée) - Bibliothèque - Pôle de conservation sont mis en corrélation entre eux. Ainsi sélectionner un PCP engendre **l'actualisation** de la liste des bibliothèques et des pôles de conservation correspondant à ce PCP. Une fois qu'une valeur est sélectionnée dans un de ces trois champs, il n'est plus possible de la désélectionner. Il est alors nécessaire de faire apparaître un nouveau formulaire de recherche.

## Cliquer sur **Q** pour lancer la recherche.

Il est possible **d'ajouter d'autres champs de recherche** à partir d'une liste déroulante. Cette liste propose des champs concernant les données bibliographiques, les données d'exemplaires et l'historique de recherche.

Pour ce faire :

- Aller dans la liste déroulante « Choisissez un champ... »
- Cliquer sur le critère souhaité. Le nouveau champ de recherche apparaît automatiquement :

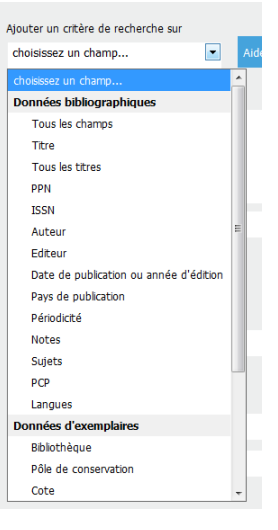

#### 2. Rechercher plusieurs PPN dans une même recherche

Il est possible de formuler une requête en prenant en compte **plusieurs PPN**. Pour ce faire :

- Aller au niveau de la ligne des PPN.
- Sélectionner l'opérateur « Contient au moins un des mots ».
- Rentrer les PPN séparés d'un espace.

| Et 💌 | PPN | Contient au moins un des mots |  | 036746649 037704443 039192830 |
|------|-----|-------------------------------|--|-------------------------------|
|------|-----|-------------------------------|--|-------------------------------|

Ce type de recherche porte sur l'ensemble des notices présentes dans la base de gestion et notamment sur les notices des titres liés, **titres qui n'appartiennent pas nécessairement à un PCP**.

#### **3. Isoler les titres orphelins**

# Les titres orphelins sont les titres pour lesquels aucun établissement ne s'est positionné comme pôle de conservation.

La démarche à suivre pour les isoler est la suivante :

- Aller au niveau de la ligne PCP (plan de conservation partagée) Bibliothèque Pôle de conservation.
- Sélectionner le PCP concerné dans la liste PCP (plan de conservation partagée).
- Sélectionner « Aucun » dans la liste Pôle de conservation.

| PCP (plan de conservation partagée)                                           | Bibliothèque                                                                                                    | Pôle de conservation                                              |
|-------------------------------------------------------------------------------|----------------------------------------------------------------------------------------------------|-------------------------------------------------------------------|
| Arts du spectacle Chimie Droit EBCO Études italiennes Géographie et Urbanisme | Bib. BCPR P6<br>Bib. Cronenbourg Unistra<br>Bib. ECPM Unistra<br>Bib. ENSCM Montpellier<br>Bib. Géosciences P6<br>Bib. Huet-Weiller Unistra | Bib. Sciences Lyon 1<br>Bib. Sciences Orsay P11<br>CTLes<br>Aucun |

#### 4. Rechercher par numéro de liste

Pour rechercher un corpus à partir de son numéro de liste, il faut :

- Aller au niveau de la ligne PCP (plan de conservation partagée) Bibliothèque Pôle de conservation.
- Sélectionner le PCP concerné dans la liste PCP (plan de conservation partagée).

| PCP (plan de conservation partagée)             | Bibliothèque                                                                                    | Pôle de conservation                          |
|-------------------------------------------------|-------------------------------------------------------------------------------------------------|-----------------------------------------------|
| Géographie et Urbanisme<br>Histoire médiévale   | Bib. Arts Unistra<br>Bib. ENS LSH                                                               | Bib. ENS LSH<br>Bib. Etudes germaniques Lille |
| Médecine et Odontologie<br>PCMed<br>Philosophie | Bib. Etudes germaniques Line<br>Bib. IDT Unistra<br>Bib. IEP Strasbourg<br>Bib. Langues Unistra | Bib. Malesherbes<br>Bib. Portique Unistra     |
|                                                 | -                                                                                               |                                               |

- Aller dans la liste déroulante « Choisissez un champ... ».
- Sélectionner « Note » de la section « Données d'exemplaires ».

| RECHERCHE SIMPLE                                      | RECHERCHE AVANCÉE                     | RECHERCHE MULTI-CRITÈRES                                                                                                    | PÉRIODIQUES                                                                       |   |
|-------------------------------------------------------|---------------------------------------|----------------------------------------------------------------------------------------------------|-----------------------------------------------------------------------------------|---|
| Ajouter un critère de recherch<br>choisissez un champ | ne sur                                |                                                                                                    |                                                                                   |   |
| Auteur<br>Editeur<br>Date de publication ou a         | nnée d'édition                        | Bibliothèque                                                                                                    | Pôle de conservation                                                              | × |
| Pays de publication<br>Périodicité<br>Notes<br>Sujets |                                       | <ul> <li>BANM</li> <li>BiAA</li> <li>Bib. archéo. antiquité MA</li> <li>Bib. Arsenal Toulouse</li> <li>Bib. Arts Unistra</li> <li>Bib. Axial-Caroli</li> </ul> | ▲ BANM<br>BiAA<br>Bib. Axial-Caroli<br>Bib. BCPR<br>Bib. Bichat<br>▼ Bib. Charcot |   |
| Langues                                               | :s 💌                                  |                                                                                                    |                                                                                   | × |
| Bibliothèque<br>Pôle de conservation<br>Cote          | E                                     | Opérateur entre sé                                                                                                    | ections :  Ou  Et                                                                 |   |
| Etats de collection<br>Lacunes<br>Fonds spécifique    | :s 💌                                  | +                                                                                                    |                                                                                   | × |
| Note<br>Recherches                                    |                                       | Opérateur entre au                                                                                                    | utorités : <ul> <li>Ou</li> <li>Et</li> </ul>                                     |   |
| PCP/bibliothèque/pôle                                 | · · · · · · · · · · · · · · · · · · · |                                                                                                    |                                                                                   | × |
|                                                       |                                       |                                                                                                    |                                                                                   | ٩ |

- Sélectionner l'opérateur « Finit par ».
- Renseigner la liste désirée

| Et 💌 PPN =                   |  |
|------------------------------|--|
| Et  Note Finit par Liste n°2 |  |

## D. Recherche A to Z

Cette fonctionnalité **recense tous les titres, tous PCP confondus**. Ceux-ci sont classés par ordre alphabétique.

- Dans la barre de navigation principale, cliquer sur **RECHERCHE**.
- Cliquer sur PERIODIQUES.
- Sélectionner une lettre de l'alphabet pour visualiser la liste des titres correspondante.
- ou entrer le nom du titre dans le champ « Rechercher » ; puis appuyer sur la touche Entrée. Une liste déroulante de propositions de titres apparaît.

RECHERCHE SIMPLE RECHERCHE AVANCÉE RECHERCHE MULTI-CRITÈRES Périodiques

## Naviguez dans nos périodiques...

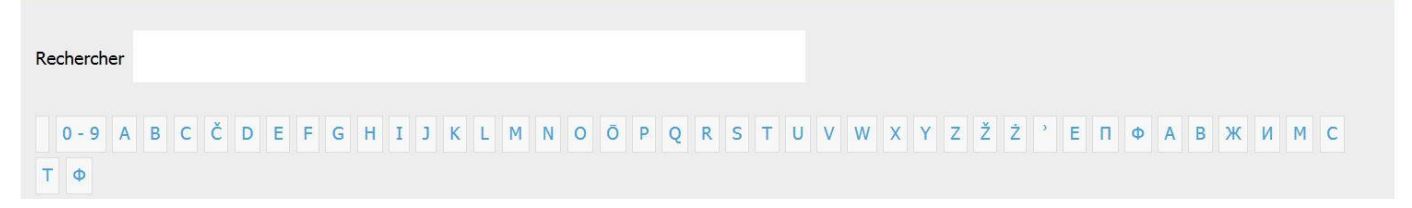

Historique

Historique

# **IV. ACCEDER AUX ANCIENNES RECHERCHES**

La Base de gestion dispose d'une fonctionnalité de sauvegarde automatique.

## A. Accéder à la dernière recherche effectuée

Pour accéder à la dernière recherche effectuée :

#### Cliquer sur « Retourner à l'écran de résultat de la dernière recherche ».

Retourner à l'écran de résultat de la dernière recherche

## **B. Accéder à l'historique de recherches**

Pour accéder à l'historique des recherches :

- Cliquer sur « **Historique**».
- Sélectionner la requête souhaitée.
- Un formulaire de recherche pré-rempli apparaît.
- Cliquer sur 🔍

Retourner à l'écran de résultat de la dernière recherche

## Historique des recherches

**557)** Recherche multi-critères : *PCP/bibliothèque/pôle* = (*Bibliothèque* = (*CTLes*))

**556)** Recherche multi-critères : *PCP/bibliothèque/pôle* = (*Pôle de conservation* = (*CTLes*))

554) Recherche multi-critères : *PCP/bibliothèque/pôle* = (PCP = (Chimie) ET Bibliothèque = (Bib. ECPM Unistra))

**552)** Recherche multi-critères : Et *PPN* = (048879843)

- **551)** Recherche multi-critères : Et *PPN = (038383713)*
- **550)** Recherche multi-critères : Et *PPN* = (036615129)
- **549)** Recherche multi-critères : Et *PPN = (03722199X)*
- **548)** Recherche multi-critères : Et *PPN* = (/03722199X)
- **547)** Recherche multi-critères : Et *PPN* = (/03722199X)
- **546)** Recherche multi-critères : **Et** *PPN* = (037222007)

## V. EXPORTER LES DONNEES DANS EXCEL ET TRAVAILLER DANS LE FICHIER .XLS

La Base de gestion dispose d'une fonctionnalité d'extraction des données issues d'une recherche.

#### A. Constituer un panier

Le **panier** permet de conserver des résultats de recherche pour les exporter afin de travailler en dehors de la base. Attention il est réinitialisé à chaque nouvel import des données du SUDOC dans la Base. Pour utiliser cet outil, il est nécessaire de s'authentifier auparavant.

Pour ce faire :

- S'authentifier dans la Base de gestion (cf partie I.B : S'authentifier).
- Effectuer une recherche.
- Cliquer sur « Ajouter le résultat dans votre panier ».

| Arts du spectacle                                                                    |   |
|--------------------------------------------------------------------------------------|---|
| 🔹                                                                                    | _ |
| 🛨 🧼 0 de conduite                                                                    |   |
| + 🛷 101                                                                              |   |
| 🛨 🧼 1895 : bulletin de l'Association française de recherche sur l'histoire du cinéma |   |

## **B. Lancer l'export**

Pour enregistrer les résultats de la recherche sous format .txt, la démarche est la suivante :

• Cliquer sur « Votre panier contient XXX notice(s) ».

| F | Retourner à l'écran de résultat de la dernière recherche |
|---|----------------------------------------------------------|
| ê | Votre panier contient 719 notice(s).                     |

- 1. Cocher les notices à exporter ou sur « Tout cocher ».
- 2. Sélectionner le PCP concerné dans la liste déroulante « Exporter le panier en format : CSV ».
- 3. Cliquer sur « exporter toutes les notices » ou « exporter les notices cochées ».
- 4. Lancer l'export dans cliquant sur « ok ».

N. B. : En cas de panier très lourd, l'export sera très lent. Il n'est pas possible d'exporter un panier contenant plus de 5000 notices.

| Retourner à l'écran de résultat de la dernière recherche                                                                                                    | Historique             | Vers la recherche simple             |     |
|----------------------------------------------------------------------------------------------------|------------------------|--------------------------------------|-----|
| Vider le panier Vider du panier les notices cochées Imprimer Tout co                                                                                                    | ocher Télécharge       | r les documents numériques du panier |     |
| Télécharger les documents numériques des notices cochées                                                                                                    |                        |                                      |     |
| Réserver le contenu du panier Réserver les notices cochées                                                                                                    | -                      |                                      |     |
| <ul> <li>Exporter le panier en format : CSV PCAS  <ul> <li>Exporter toutes les notices</li> <li>Exporter les notices</li> <li>Exporter les notices</li> <li></li></ul></li></ul> | otices cochées Ok<br>4 | puis                                 | × l |
| C. Exporter les données en format tabulé                                                                                                    |                        |                                      |     |

Il est possible de retranscrire les données exportées sous format tabulé sous Excel.

Pour accéder aux données sous format .xls, la démarche est la suivante :

- Ouvrir un logiciel tableur (Excel). •
- Cliquer sur Fichier> Ouvrir. ٠
- Sélectionner le fichier export.txt téléchargé précédemment. •
- Une fenêtre « Assistant Importation de texte » s'ouvre. •

**Etape 1** : cocher « Délimité » puis sélectionner pour l'origine du fichier « 65001 : Unicode (UTF-8)». Cliquer sur « Suivant ».

| ette etape vo<br>sperçu si-dese                                                             | us permet de d<br>ous.                                   | hoisir les séparateur                                                     | s contenus dara vo                                   | s données. Yous pr                        | avvez voir les changer | nents sur votre texte da                                                          |
|---------------------------------------------------------------------------------------------|----------------------------------------------------------|---------------------------------------------------------------------------|------------------------------------------------------|-------------------------------------------|------------------------|-----------------------------------------------------------------------------------|
| éparateurs<br>Tabulation<br>V Pgint-wirg<br>Virgule<br>Districe<br>Autys :<br>georgu de dor | ident                                                    | verpréter des sépar                                                       | eleurs identiques o                                  | melicutifs comme u                        | ngues<br>(*)           |                                                                                   |
| D2W<br>037363794<br>038500728<br>038600744                                                  | 155N<br>0361-4751<br>1144-1321<br>1144-1348<br>0968-9280 | Tibre<br>American film<br>Arts : beaux-<br>Arts : lettre<br>Arts et loisi | : journal of<br>arts, littéra<br>s, spectacles<br>rs | the film and<br>ture, spectacl<br>musique | television art<br>les  | Editeuris)<br>= (New York, etc<br>Paris : e.n.<br>Paris : e.n.<br>Paris : Arts et |
| 036549256                                                                                   |                                                          |                                                                           |                                                      |                                           |                        |                                                                                   |

Etape 2 : décocher « Tabulation » et cocher à la place « Point-virgule ». Cliquer sur « Suivant ».

| ette étape vo<br>format des do                                       | us permet de s<br>nnées en color                | électionner chaque colonne et de définir le format des données.<br>ine                                                |                                                       |
|----------------------------------------------------------------------|-------------------------------------------------|----------------------------------------------------------------------------------------------------|-------------------------------------------------------|
| Standard     Texte     Date :                                        | IMA<br>on distribuée                            | L'option Standard convertit les valeurs numériques en nombres, les dates et valeurs en texte.                         | en dates et les autres                                |
| Colonne n                                                            |                                                 |                                                                                                    |                                                       |
| Colorne n<br>Aperçu de dor                                           | nées                                            | have                                                                                                    | Faura                                                 |
| Colonne n<br>Aperçu de dor<br>Lexte<br>PPN<br>037363794<br>038500728 | nées<br>Texte<br>ISSN<br>0361-4751<br>1144-1321 | texts<br>Tire<br>American film : journal of the film and television arts<br>Aris : Desurerts, litefrature, specialles | Texte<br>Editeur(s)<br>(New York, etc<br>Paris : s.n. |

Etape 3 : Sélectionner le tableau. Cocher « Texte » et cliquer sur « Terminer ».

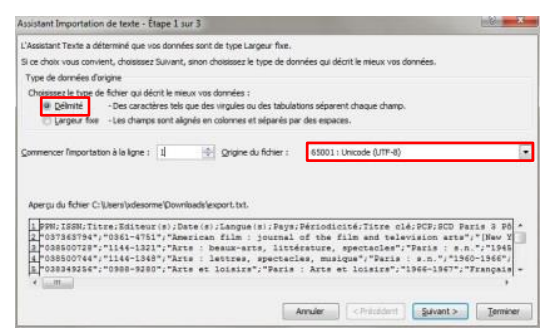

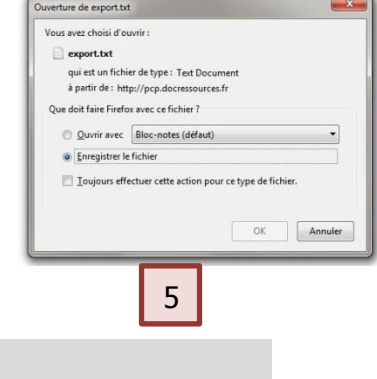

## D. Point sur les données exportées

Quatre ensembles de données sont présentes dans le fichier :

#### • Les données bibliographiques du titre :

|   | А   | В    | С     | D          | E       | F         | G    | Н           | 1         |
|---|-----|------|-------|------------|---------|-----------|------|-------------|-----------|
| 1 | PPN | ISSN | Titre | Editeur(s) | Date(s) | Langue(s) | Pays | Périodicité | Titre clé |

#### • Les données exemplaires par établissement :

|      | K        | L         | M              | N                   | 0              | Р          | Q                  | R       |
|------|----------|-----------|----------------|---------------------|----------------|------------|--------------------|---------|
| 1 B/ | ANM Pôle | BANM Cote | BANM Etat coll | <b>BANM</b> Lacunes | BANM Fonds spé | BANM Notes | BIUS médecine Pôle | BIUS mé |

- « Pôle » = statut de positionnement
- « Cote »= cote de l'exemplaire
- « Etat coll » = état de collection
- « Lacunes » = lacunes des collections
- « Fonds spé » = particularités-origine du fonds
- « Notes »= champ Notes de la Base de gestion

#### • Les données générales de localisation :

|            | 1         |
|------------|-----------|
|            |           |
| istra, Bib |           |
|            | istra,Bib |

- « comptebibs » = nombre d'établissements localisés
- « listebibs » = nom des établissements localisés

#### • Les données générales de positionnement :

| FG             | FH             |
|----------------|----------------|
| comptebibscons | liste_bib_cons |
| C              |                |

« comptebibscons = nombre d'établissements déclarés pôle de conservation

« liste\_bib\_cons » = nom des établissements déclarés pôle de conservation

## E. Astuces pour aider à se positionner à partir du fichier tabulé

Deux astuces sur l'utilisation du formulaire sont développées ci-dessous pour aider à se positionner.

#### 1. Repérer les unica ou doubles localisations

Un unica est un titre possédé par un seul établissement.

Une **double localisation** est un titre possédé par seulement deux établissements.

**Pour les isoler**, la démarche est la suivante : Dans le fichier Excel, filtrer **« Comptebibs »** (nombre de bibliothèque possédant le titre) et sélectionner « 1 » et « 2 ».

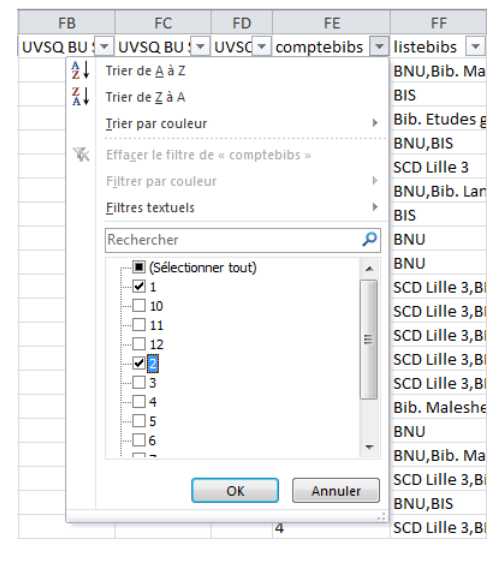

#### 2. Repérer les doubles pôles pour un titre

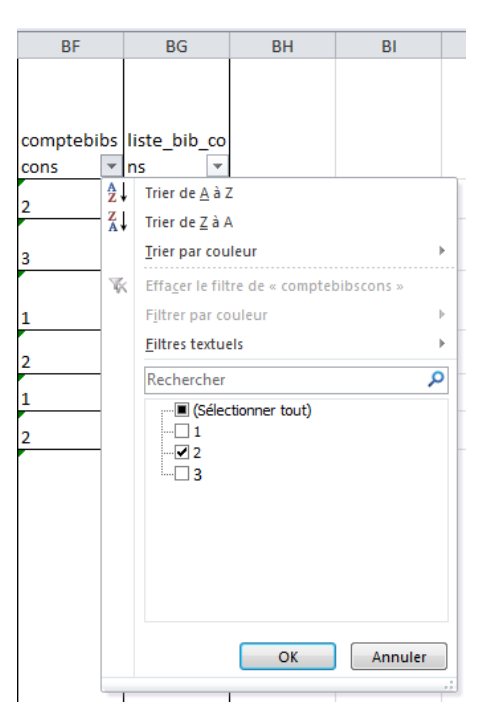

Cette recherche permet de trouver deux établissements s'étant déclarés pôle de conservation pour un même titre.

Pour les isoler, la démarche est la suivante :

Dans le fichier Excel, filtrer **« Comptebibscons »** (nombre de bibliothèque déclaré pôle de conservation pour le titre) et sélectionner « 2 ».